## PANDUAN UNTUK MENGAKSES i-UPLI

1. Layari <u>http://www.polipd.edu.my</u>. Letakkan kursor pada tab e-Servis. Kemudian klik SPMP.

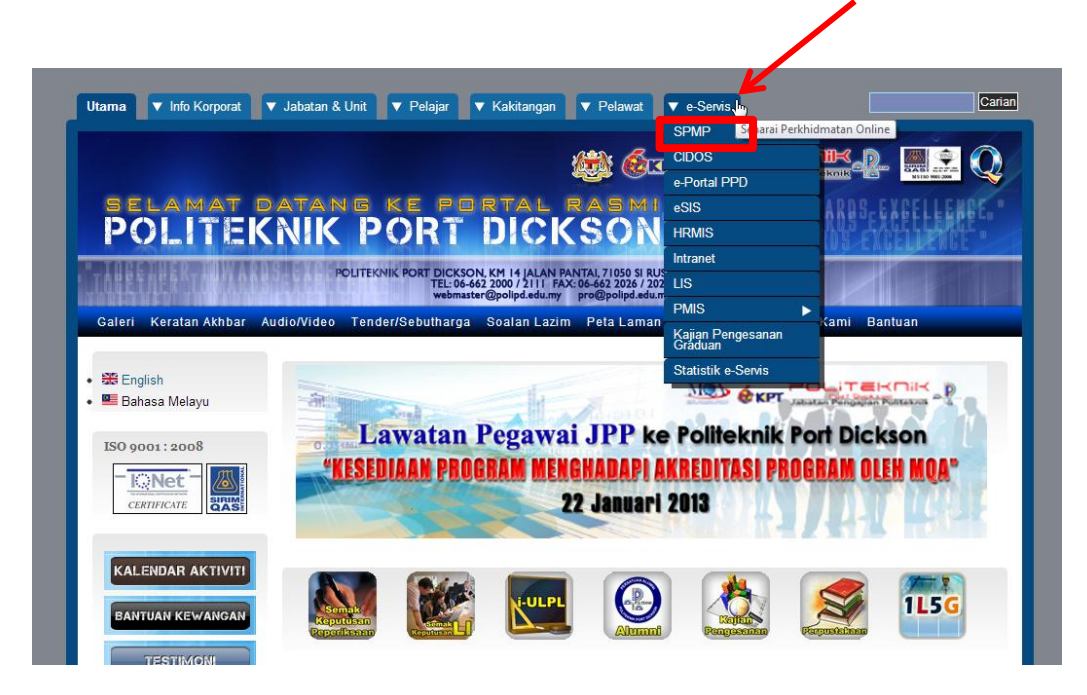

2. Sila masukkan No. Kp dan No. Pendaftaran. Kemudian klik Login Pengguna.

1

| Katalaluan / No. Pend                      |                                                       |
|--------------------------------------------|-------------------------------------------------------|
|                                            | Login Pengguna                                        |
| ini Raei para persyarah/staf, sila eurakan | no knh dan katalaluan masing masing. Sebarang masalah |
| in cos, pro proyal anystal, sha gularan    | majukan kepada administr                              |
| 1111. 1.1.1.                               |                                                       |
| mility / / have                            |                                                       |
|                                            | S S R M M R                                           |
|                                            | 20 000                                                |
|                                            |                                                       |
|                                            |                                                       |
|                                            |                                                       |
|                                            |                                                       |
| ราทร                                       |                                                       |
| Cictore Dongunscon Maklumat Dalitabaik     |                                                       |
| Sistern Pergurusan Makigenat Punteknik     |                                                       |
| Politeknik Port Dickson, Negeri Sembilar   |                                                       |
| SPMP                                       |                                                       |

3. Klik pada i-UPLI

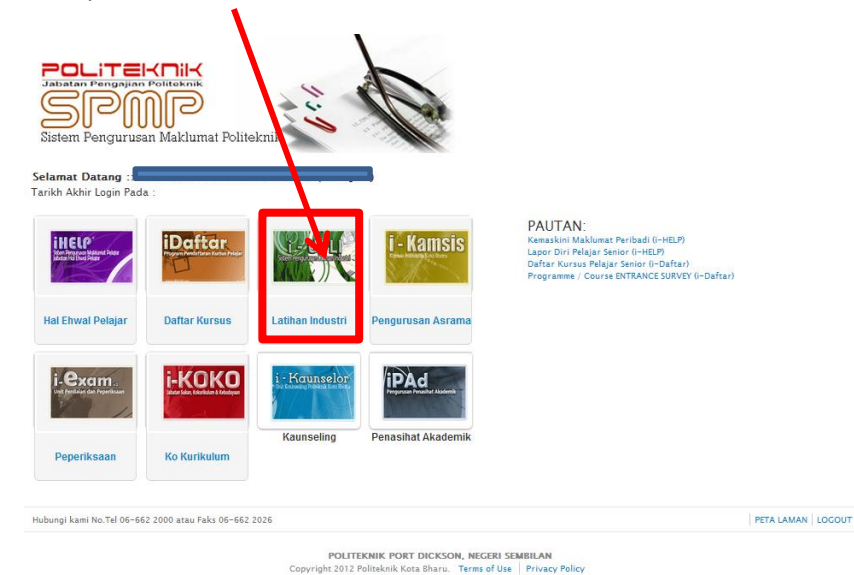

4. Sila rujuk Carta Alir Perlaksanaan untuk arahan yang seterusnya.

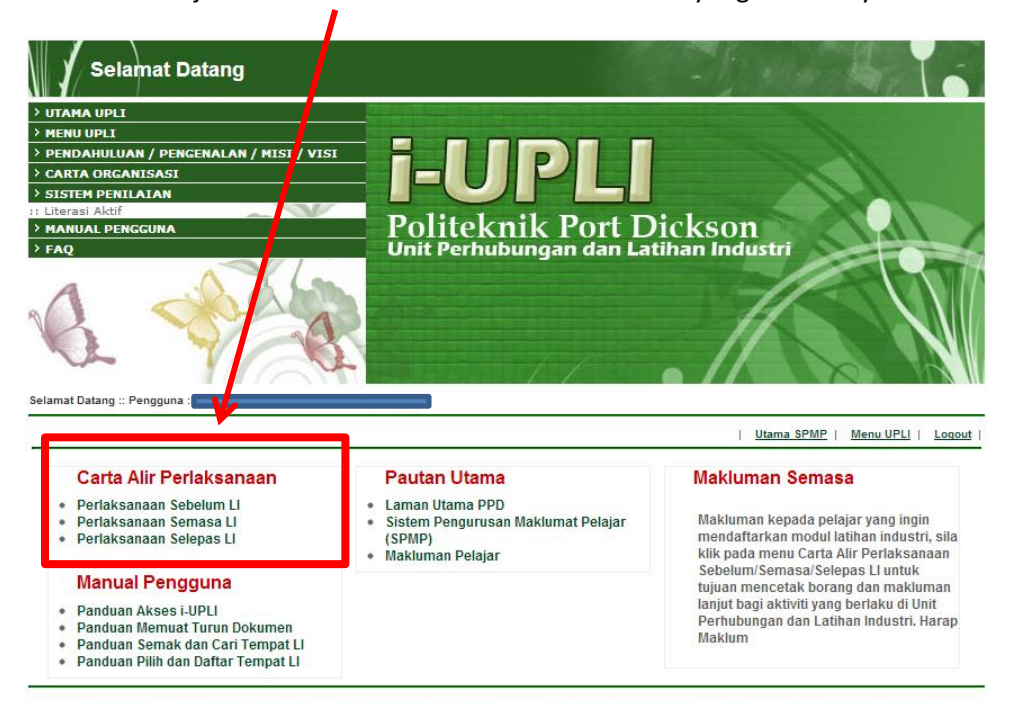

Sebarang masalah atau pertanyaan bolehlah berhubung terus dengan pegawai unit perhubungan dan latihan industri di talian yang telah dinyatakan.

© Copyright Unit Perhubungan Dan Latihan Industri - Klik Kembali | Tentang Kami | Programs | e-Learning | Hubungi Kami | Email